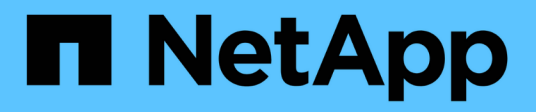

# FlexPod Hybrid Cloud with Cloud Volumes ONTAP for Epic

FlexPod

NetApp January 21, 2025

This PDF was generated from https://docs.netapp.com/us-en/flexpod/hybrid-cloud/fhc-cvoe-solution-overview.html on January 21, 2025. Always check docs.netapp.com for the latest.

# **Table of Contents**

| lexPod Hybrid Cloud with Cloud Volumes ONTAP for Epic           | 1  |
|-----------------------------------------------------------------|----|
| TR-4960: FlexPod Hybrid Cloud with Cloud Volumes ONTAP for Epic | 1  |
| Solution components                                             | 3  |
| Installation and configuration                                  | 8  |
| SAN configuration                                               | 13 |
| Solution validation                                             | 25 |
| Conclusion                                                      | 35 |
| Where to find additional information                            | 35 |
|                                                                 |    |

# FlexPod Hybrid Cloud with Cloud Volumes ONTAP for Epic

# TR-4960: FlexPod Hybrid Cloud with Cloud Volumes ONTAP for Epic

In partnership with:

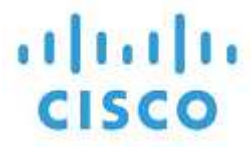

Kamini Singh, NetApp

The key to making a digital transformation is simply doing more with data. Hospitals generate and require large amounts of data to run their organization and serve their patients effectively. Information is collected and processed when treating patients and managing staff schedules and medical resources.

The ever-increasing size of healthcare data and the valuable insights that this data can provide make healthcare data services and data protection both critical and challenging. First, healthcare data must be both available and protected to meet data recovery, medical business continuity, or compliance requirements.

Second, healthcare data must be made readily available for analysis. Often this analysis uses artificial intelligence (AI)- and machine learning (ML)-based approaches to help medical businesses improve their solutions and create business values.

Third, the data service infrastructures and the data protection methodologies must accommodate the growth of healthcare data as a medical business grows. In addition, data mobility is increasingly becoming critical due to the need to move data from the edge where it is created to the core and cloud to use resources available there for data analysis or archival purposes.

NetApp offers a single data management solution for enterprise applications, including healthcare, and we are able to guide hospitals through their journey toward digital transformation. NetApp Cloud Volumes ONTAP delivers a solution for healthcare data management in which data can be efficiently replicated from a FlexPod Datacenter to Cloud Volumes ONTAP deployed on a public cloud like AWS.

By leveraging cost-effective and secure public cloud resources, Cloud Volumes ONTAP enhances cloud-based disaster recovery (DR) with highly efficient data replication, built-in storage efficiencies, and simple DR testing. These systems are managed with unified control and drag-and-drop simplicity, which provides cost-effective and bullet-proof protection against any kind of error, failure, or disaster. Cloud Volumes ONTAP provides NetApp SnapMirror technology as a solution for block-level data replication that keeps the destination up to date through incremental updates.

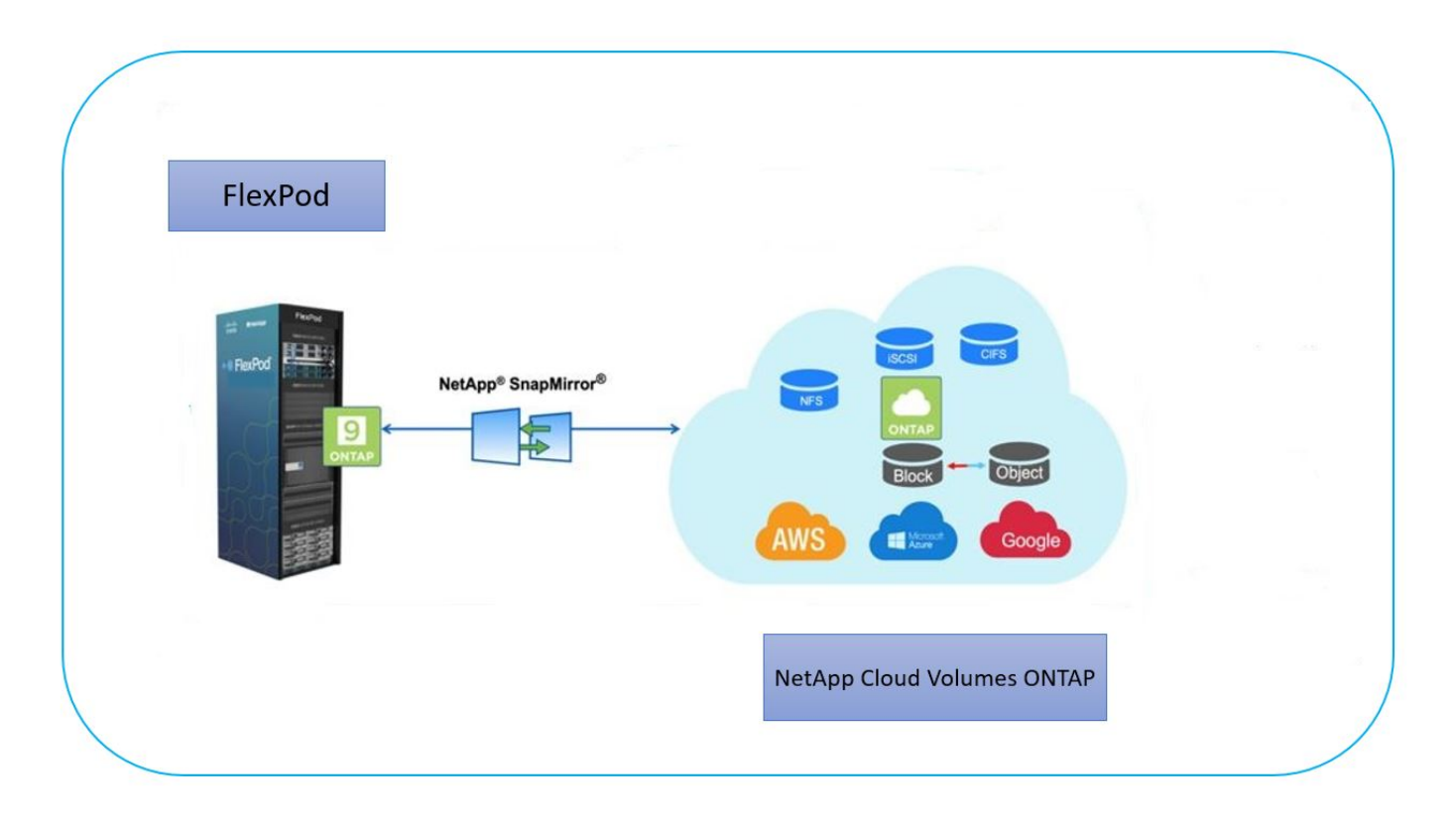

#### Audience

This document is intended for NetApp and partner solutions engineers (SEs) and professional services personnel. NetApp assumes that the reader has the following background knowledge:

- · A solid understanding of SAN and NAS concepts
- · Technical familiarity with NetApp ONTAP storage systems
- · Technical familiarity with the configuration and administration of ONTAP software

#### **Solution benefits**

FlexPod Datacenter integrated with NetApp Cloud Volumes ONTAP offers the following benefits to healthcare workloads:

- **Customized protection.** Cloud Volumes ONTAP provides block-level data replication from ONTAP to the cloud that keeps the destination up to date through incremental updates. Users can specify a synchronization schedule to determine when changes at the source are transferred over. This provides customized protection for all sorts of healthcare data.
- Failover and Failback. When a disaster occurs, storage administrators can quickly set failover to the cloud volumes. When the primary site is recovered, the new data created in the DR environment is synchronized back to the source volumes enabling the secondary data replication to be re-established. In this way, healthcare data can be easily recovered without disruption.
- Efficiency. The storage space and costs for the secondary cloud copy are optimized using data compression, thin provisioning, and deduplication. Healthcare data is transferred at the block-level in a compressed and deduplicated form, improving the speed of the transfers. Data is also automatically tiered to low-cost object storage and only brought back to high-performance storage when accessed, such as in a DR scenario. This significantly reduces ongoing storage costs.
- **Ransomware Protection.** NetApp BlueXP ransomware protection scans data sources across on-premises and cloud environments, detects security vulnerabilities, and provides their current security status and risk

scoring. It then provides actionable recommendations that you can further investigate and follow to remediate. In this way, you can protect your critical healthcare data from ransomware attacks.

## Solution topology

This section describes the logical topology of the solution. The following figure represents the solution topology composed of the FlexPod on-premises environment, NetApp Cloud Volumes ONTAP (CVO) running on Amazon Web Services (AWS), and the NetApp BlueXP SaaS platform.

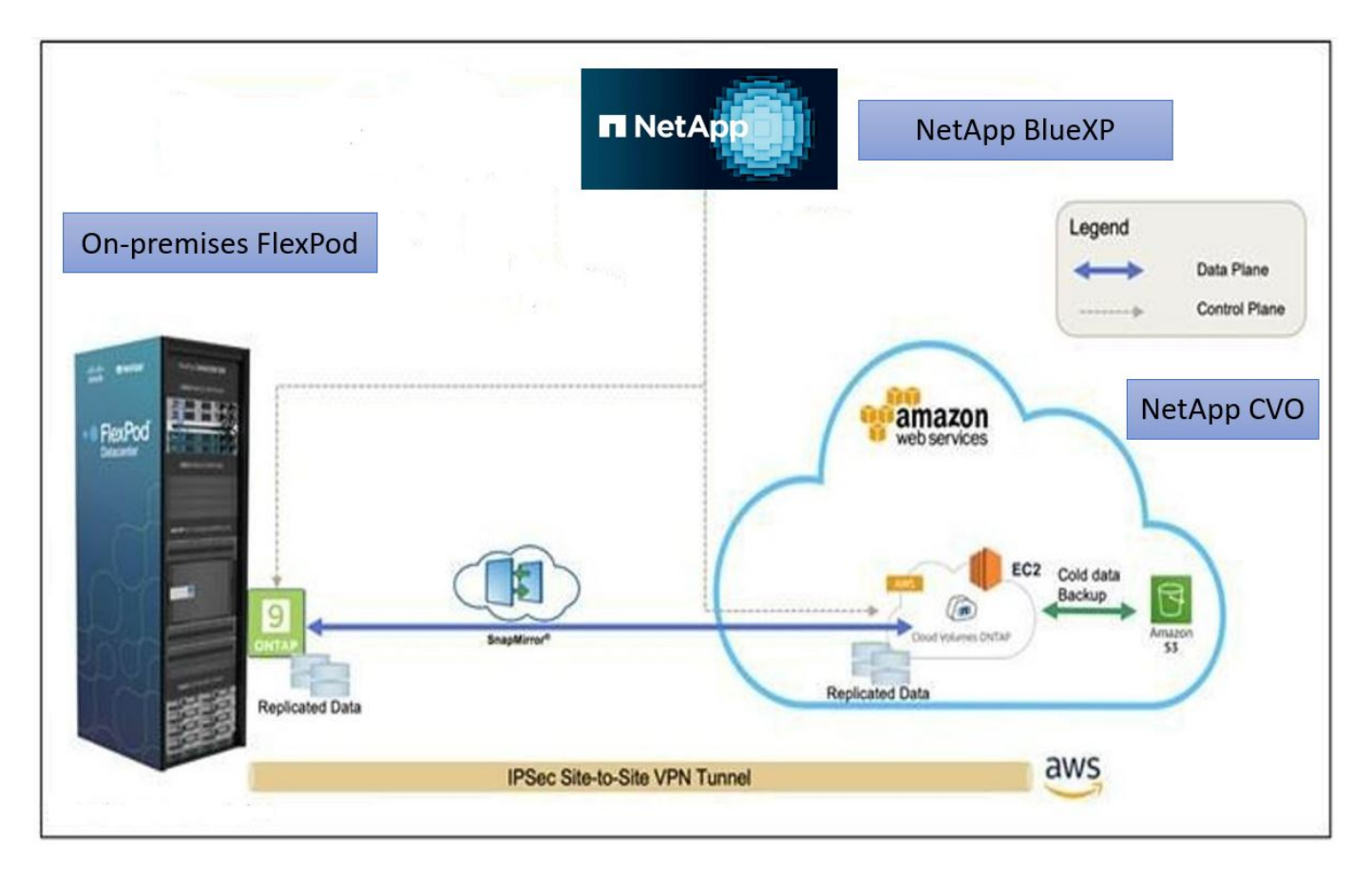

The control planes and data planes are clearly indicated between the endpoints. The data plane runs between the ONTAP instance running on all-flash FAS in FlexPod and the NetApp CVO instance in AWS by leveraging a secure site-to-site VPN connection. The replication of healthcare workload data from the on-premises FlexPod Datacenter to NetApp Cloud Volumes ONTAP is handled by NetApp SnapMirror replication. An optional backup and tiering of the cold data residing in the NetApp CVO instance to AWS S3 is also supported with this solution.

Next: Solution components.

# **Solution components**

Previous: Solution Overview.

## FlexPod

FlexPod is a defined set of hardware and software that forms an integrated foundation for both virtualized and non-virtualized solutions. FlexPod includes NetApp ONTAP storage, Cisco Nexus networking, Cisco MDS storage networking, and the Cisco Unified Computing System (Cisco UCS).

Healthcare organizations are looking for a solution to ease their digital transformation and improve patient experiences and outcomes. With FlexPod, you get a secure, scalable platform that drives efficiency and empowers your staff to make more informed decisions faster so that they can provide better patient care.

FlexPod is the ideal platform for healthcare workload needs because it provides the following benefits:

- Optimization of operations to get faster insights and better patient outcomes.
- Streamlining imaging apps with scalable, reliable infrastructure.
- Deploying quickly and efficiently with a proven approach for healthcare-specific apps such as EHR.

#### EHR

Electronic Health Records (EHRs) makes software for midsize and large medical groups, hospitals, and integrated healthcare organizations. Customers also include community hospitals, academic facilities, children's organizations, safety net providers, and multi-hospital systems. EHR-integrated software spans clinical, access, and revenue functions and extends into the home.

Healthcare provider organizations remain under pressure to maximize the benefits of their substantial investments in industry-leading EHRs. When customers design their data centers for EHR solutions and mission-critical applications, they often identify the following goals for their data center architecture:

- · High availability of the EHR applications
- High performance
- · Ease of implementing EHR in the data center
- · Agility and scalability to enable growth with new EHR releases or applications
- Cost effectiveness
- · Manageability, stability, and ease of support
- Robust data protection, backup, recovery, and business continuance

FlexPod is EHR validated and supports a platform containing Cisco Cisco UCS with Intel Xeon processors, Red Hat Enterprise Linux (RHEL), and virtualization with VMware ESXi. This platform, coupled with EHR's High Comfort Level ranking for NetApp storage running ONTAP, gives customers the confidence to run their healthcare applications in a fully managed private cloud through FlexPod that can also be connected to any of the public cloud providers.

### **NetApp BlueXP**

BlueXP (formerly NetApp Cloud Manager) is an enterprise-class, SaaS-based management platform that enables IT experts and cloud architects to centrally manage their hybrid multi-cloud infrastructure using NetApp cloud solutions. It provides a centralized system for viewing and managing your on-premises and cloud storage, supporting hybrid, multiple cloud providers and accounts. For more information, see BlueXP.

#### Connector

A Connector instance enables BlueXP to manage resources and processes within a public cloud environment. Connector is required for many of the features provided by BlueXP, and it can be deployed in the cloud or in the on-premises network.

Connector is supported in the following locations:

- Amazon Web Services
- Microsoft Azure
- Google Cloud
- On premises

To learn more about Connector, see the Connector page.

## **NetApp Cloud Volumes ONTAP**

NetApp Cloud Volumes ONTAP is a software-defined storage offering that runs ONTAP data management software in the cloud to deliver advanced data management for file and block workloads. With Cloud Volumes ONTAP, you can optimize your cloud storage costs and increase application performance while enhancing data protection, security, and compliance.

Key benefits include the following:

- **Storage efficiencies.** Leverage built-in data deduplication, data compression, thin provisioning, and instantaneous cloning to minimize storage costs.
- **High availability.** Provide enterprise reliability and continuous operations in case of failures in your cloud environment.
- **Data protection.** Cloud Volumes ONTAP uses SnapMirror, the industry-leading NetApp replication technology, to replicate on-premises data to the cloud so that it is easy to have secondary copies available for multiple use cases. Cloud Volumes ONTAP also integrates with Cloud Backup to deliver backup and restore capabilities for protection, and long-term archiving of your cloud data.
- **Data tiering.** Switch between high- and low-performance storage pools on-demand without taking applications offline.
- **Application consistency.** Provide the consistency of NetApp Snapshot copies using NetApp SnapCenter technology.
- **Data security.** Cloud Volumes ONTAP supports data encryption and provides protection against viruses and ransomware.
- **Privacy compliance controls.** Integration with Cloud Data Sense helps you understand data context and identify sensitive data.

For more detailed information, see Cloud Volumes ONTAP.

## NetApp Active IQ Unified Manager

NetApp Active IQ Unified Manager allows the monitoring of your ONTAP storage clusters from a single, redesigned, and intuitive interface that delivers intelligence from community wisdom and AI analytics. It provides comprehensive operational, performant, and proactive insights into the storage environment and the virtual machines running on it. When an issue occurs with the storage infrastructure, Unified Manager can notify you about the details of the issue to help identify the root cause. The virtual machine dashboard gives you a view into the performance statistics for the VM so that you can investigate the entire I/O path from the vSphere host down through the network and finally to the storage.

Some events also provide remedial actions that can be taken to rectify the issue. You can configure custom alerts for events so that when issues occur, you are notified through email and SNMP traps. Active IQ Unified Manager allows you to plan for the storage requirements of your users by forecasting capacity and usage trends so that you can act before issues arise, preventing reactive short-term decisions that can lead to additional problems in the long term.

For more information, see Active IQ Unified Manager.

### **Cisco Intersight**

Cisco Intersight is a SaaS platform that delivers intelligent automation, observability, and optimization for traditional and cloud-native applications and infrastructure. The platform helps to drive change with IT teams and delivers an operating model designed for hybrid cloud. Cisco Intersight provides the following benefits:

- **Faster delivery.** Intersight is delivered as a service from the cloud or in the customer's data center with frequent updates and continued innovation, due to an agile-based software development model. In this way, the customer can focus on supporting critical business needs.
- **Simplified operations.** Intersight simplifies operations by using a single, secure SaaS-delivered tool with common inventory, authentication, and APIs to work across the full stack and all locations, eliminating silos across teams. This allows you to manage physical servers and hypervisors on-premises, to VMs, K8s, serverless, automation, optimization, and cost control both on-premises and in public clouds.
- **Continuous optimization.** You can continuously optimize your environment by using intelligence provided by Cisco Intersight across every layer, as well as by Cisco TAC. This intelligence is converted into recommended and automatable actions so that you can adapt in real-time to any changes: from moving workloads and monitoring the health of physical servers to cost reduction recommendations for the public clouds that you work with.

There are two modes of management operations possible with Cisco Intersight: UCSM Managed Mode (UMM) and Intersight Managed Mode (IMM). You can select the native UCSM Managed Mode (UMM) or Intersight Managed Mode (IMM) for fabric-attached Cisco UCS systems during the initial setup of the fabric Interconnects. In this solution, native IMM is used. The following figure shows the Cisco Intersight Dashboard.

| ≡   | official intersight  | ှိမူး Infrasti | ructure Service 🗸                      |                       | Q Search                          | Ø \$1             | ) <del>දි</del> 🚥 🕰 🕺 🖉 🔍 ද |
|-----|----------------------|----------------|----------------------------------------|-----------------------|-----------------------------------|-------------------|-----------------------------|
| :0: | Overview             | Se             | ervers                                 |                       |                                   |                   |                             |
| 0   | Operate              | ~              |                                        |                       |                                   |                   |                             |
|     | Servers              |                | * All Servers                          |                       |                                   |                   |                             |
|     | Chassis              |                | ···· O Q Name fpsa × Add Filter        |                       | × 🕒 Export 10                     | items found 10 ~  | per page 📧 🔄 1 of 1 🗵 🕅     |
|     | Fabric Interconnects |                | Health Power                           | HCL Status            | Models Con                        | tract Status      | Profile Status              |
|     | Networking           |                | (0 Off 4)                              | ③ Incomplete 2        | © Ar                              | tive 4            | ÷                           |
|     | HyperFlex Clusters   |                | 10 • Critical 2<br>• Healthy 8 (O On 6 | O Validated 8         | 10 • UCSX 210C-M6 10              | ot Covered 6      | ● Not Assigne<br>● OK 20    |
|     | Storage              |                |                                        |                       |                                   |                   |                             |
|     | Virtualization       |                | Name : He                              | alth : Model          | CPU Capacity ( 🕥 🗧 Memory Capacit | y : UCS D :       | Server Profile §            |
|     |                      |                | 🗇 🖞 fpsa-6454-g03-hc-1-1               | Healthy UCSX-210C-M6  | 3 112.0                           | 512.0 fpsa-6454-  | HC-VM-Host-ISCSI-1-1 ····   |
|     | Kubernetes           |                | 🗋 🕐 fpsa-6454-g03-hc-1-2               | Healthy UCSX-210C-M   | 6 182.4                           | 1024.0 fpsa-6454- | HC-VM-Host-ISCSI-1-2 ····   |
|     | Integrated Systems   |                | 📋 🕐 fpsa-6454-g03-hc-1-5 🛛 🧕           | Healthy UCSX-210C-M   | 5 112.0                           | 128.0 fpsa-6454-  | HC-VM-Host-ISCSI-1-5 ····   |
| ,0  | Configure            | ^              | 📋 😃 fpsa-6454-g03-hc-1-6 🛛 🧕           | Healthy UCSX-210C-Mé  | 5 112.0                           | 128.0 fpsa-6454-  | HC-VM-Host-ISCSI-1-6 ····   |
|     | Profiles             |                | () fpsa-6454-g03-plt-1-1               | Healthy UCSX-210C-M   | 3 112.0                           | 256.0 fpsa-6454-  | PLT-G03-ESXI-1-1-ISCS       |
|     | Tomologic            |                | 🗇 fpsa-6454-g03-plt-1-3                | Healthy UCSX-210C-M   | 3 112.0                           | 256.0 fpsa-6454-  | PLT-G03-ESXI-1-3-FCP        |
|     | remplates            |                | FPSA-Enablement-G2-1-1                 | Critical UCSX-210C-M  | 6 145.6                           | 512.0 FPSA-Enab.  | ISCSI-Boot-Template_D ····  |
|     | Policies             |                | FPSA-Enablement-G2-1-2                 | Healthy UCSX-210C-M   | 5 108.0                           | 512.0 FPSA-Enab.  | ISCSI-Boot-Template_D ····  |
|     | Pools                |                | FPSA-Enablement-G2-1-5                 | Critical UCSX-210C-M6 | 3 145.6                           | 512.0 FPSA-Enab.  | ISCSI-Boot-Template_D ····  |
|     |                      |                | FPSA-Enablement-G2-1-6                 | Healthy UCSX-210C-M   | 5 145.6                           | 512.0 FPSA-Enab.  | ISCSI-Boot-Template_D ····  |

## VMware vSphere 7.0

VMware vSphere is a virtualization platform for holistically managing large collections of infrastructure (including CPUs, storage, and networking) as a seamless, versatile, and dynamic operating environment. Unlike traditional operating systems that manage an individual machine, VMware vSphere aggregates the infrastructure of an entire datacenter to create a single powerhouse with resources that can be allocated quickly and dynamically to any application in need.

For more information about VMware vSphere and its components, see VMware vSphere.

#### VMware vCenter Server

VMware vCenter Server provides unified management of all hosts and VMs from a single console and aggregates performance monitoring of clusters, hosts, and VMs. VMware vCenter Server gives administrators a deep insight into the status and configuration of compute clusters, hosts, VMs, storage, the guest OS, and other critical components of a virtual infrastructure. VMware vCenter manages the rich set of features available in a VMware vSphere environment.

For detailed information, see VMware vCenter.

#### Hardware and software revisions

This hybrid cloud solution can be extended to any FlexPod environment that is running supported versions of software, firmware, and hardware as defined in the NetApp Interoperability Matrix Tool, UCS Hardware and Software Compatibility, and VMware Compatibility Guide.

The following table shows the on-premises FlexPod hardware and software revisions.

| Component | Product                                      | Version        |
|-----------|----------------------------------------------|----------------|
| Compute   | Cisco UCS X210c M6                           | 5.0(1b)        |
|           | Cisco UCS Fabric Interconnects<br>6454       | 4.2(2a)        |
| Network   | Cisco Nexus 9336C-FX2 NX-OS                  | 9.3(9)         |
| Storage   | NetApp AFF A400                              | ONTAP 9.11.1P2 |
|           | NetApp ONTAP Tools for VMware vSphere        | 9.11           |
|           | NetApp NFS Plug-in for VMware<br>VAAI        | 2.0            |
|           | NetApp Active IQ Unified Manager             | 9.11P1         |
| Software  | VMware vSphere                               | 7.0(U3)        |
|           | VMware ESXi nenic Ethernet Driver            | 1.0.35.0       |
|           | VMware vCenter Appliance                     | 7.0.3          |
|           | Cisco Intersight Assist Virtual<br>Appliance | 1.0.9-342      |

The following table shows the NetApp BlueXP and Cloud Volumes ONTAP versions.

| Vendor | Product             | Version    |  |
|--------|---------------------|------------|--|
| NetApp | BlueXP              | 3.9.24     |  |
|        | Cloud Volumes ONTAP | ONTAP 9.11 |  |

Next: Installation and configuration.

## Installation and configuration

Previous: Solution components.

### NetApp Cloud Volumes ONTAP deployment

Complete the following steps to configure your Cloud Volumes ONTAP instance:

1. Prepare the public cloud service provider environment.

You must capture the environment details of your public cloud service provider for the solution configuration. For example, for Amazon Web Services (AWS) environment preparation, you need the AWS access key, the AWS secret key, and other network details like region, VPC, subnet, and so on.

2. Configure the VPC endpoint gateway.

A VPC endpoint gateway is required to enable the connection between the VPC and the AWS S3 service. This is used to enable the backup on CVO, an endpoint with the Gateway type.

3. Access NetApp BlueXP.

To access the NetApp BlueXP and other cloud services, you need to sign up on NetApp BlueXP. For setting up workspaces and users in the BlueXP account, click here. You need an account that has permission to deploy the Connector in your cloud provider directly from BlueXP. You can download the BlueXP policy from here.

4. Deploy Connector.

Before adding a Cloud Volume ONTAP working environment, you must deploy Connector. BlueXP prompts you if you try to create your first Cloud Volumes ONTAP working environment without Connector in place. To deploy Connector in AWS from BlueXP, see this link.

5. Launch Cloud Volumes ONTAP in AWS.

You can launch Cloud Volumes ONTAP in a single-system configuration or as an HA pair in AWS. Read the step-by-step instructions.

For detailed information about these steps, see the Quick start guide for Cloud Volumes ONTAP in AWS.

In this solution, we have deployed a single-node Cloud Volumes ONTAP system in AWS. The following figure depicts the NetApp BlueXP Dashboard with single-node CVO instance.

| 🗖 Ne | tApp BlueXP                                       | Account V Workspace<br>hybrid_cloud FXP | ×   Connector →   ♣ � ? ₿                               |
|------|---------------------------------------------------|-----------------------------------------|---------------------------------------------------------|
| -    | Canvas My Working Environments My                 | Opportunities New                       | 🗄 Go to Tabular View                                    |
| 9    | + Add Working Environment                         | C Enable Services 0                     | Working Environments                                    |
| •    |                                                   |                                         | Cloud Volumes ONTAP     413.55 GiB Provisioned Capacity |
| al   | SINGLE                                            |                                         |                                                         |
| ۲    | singlecvoaws<br>Cloud Volumes ONTAP<br>413.55 GiB | Amazon S3<br>151                        |                                                         |
| *    | Capacity                                          | Buckets                                 |                                                         |
|      |                                                   |                                         |                                                         |
|      |                                                   |                                         |                                                         |
|      |                                                   | Reset - +                               | Q                                                       |

### **On-premises FlexPod Deployment**

To understand FlexPod with UCS X-Series, VMware, and NetApp ONTAP design details, see the FlexPod Datacenter with Cisco UCS X-Series design guide. This document provides design guidance for incorporating the Cisco Intersight-managed UCS X-Series platform within the FlexPod Datacenter infrastructure.

For deploying the on-premises FlexPod instance, see this deployment guide.

This document provides deployment guidance for incorporating the Cisco Intersight-managed UCS X-Series platform within a FlexPod Datacenter infrastructure. The document covers both configurations and best practices for a successful deployment.

FlexPod can be deployed in both UCS Managed Mode and Cisco Intersight Managed Mode (IMM). If you are deploying FlexPod in UCS Managed Mode, see this design guide and this deployment guide.

FlexPod deployment can be automated with Infrastructure as code using Ansible. Below are the links to the GitHub repositories for End-to-End FlexPod deployment:

- Ansible configuration of FlexPod with Cisco UCS in UCS Managed Mode, NetApp ONTAP, and VMware vSphere can be seen here.
- Ansible configuration of FlexPod with Cisco UCS in IMM, NetApp ONTAP, and VMware vSphere can be seen here.

#### **On-premises ONTAP storage configuration**

This section describes some of the important ONTAP configuration steps that are specific to this solution.

1. Configure an SVM with the iSCSI service running.

```
1. vserver create -vserver Healthcare_SVM -rootvolume
Healthcare_SVM_root -aggregate aggr1_A400_G0312_01 -rootvolume-security-
style unix
2. vserver add-protocols -vserver Healthcare_SVM -protocols iscsi
3. vserver iscsi create -vserver Healthcare_SVM
To verify:
A400-G0312::> vserver iscsi show -vserver Healthcare_SVM
Vserver: Healthcare_SVM
Target Name:
iqn.1992-08.com.netapp:sn.1fbf00f438c111ed866cd039ea91fb56:vs.3
Target Alias: Healthcare_SVM
Administrative Status: up
```

If the iSCSI license was not installed during cluster configuration, make sure to install the license before creating the iSCSI service.

2. Create a FlexVol volume.

1. volume create -vserver Healthcare\_SVM -volume hc\_iscsi\_vol -aggregate
aggr1\_A400\_G0312\_01 -size 500GB -state online -policy default -space
guarantee none

3. Add interfaces for iSCSI access.

```
1. network interface create -vserver Healthcare SVM -lif iscsi-lif-01a
-service-policy default-data-iscsi -home-node <st-node01> -home-port
a0a-<infra-iscsi-a-vlan-id> -address <st-node01-infra-iscsi-a-ip>
-netmask <infra-iscsi-a-mask> -status-admin up
2. network interface create -vserver Healthcare SVM -lif iscsi-lif-01b
-service-policy default-data-iscsi -home-node <st-node01> -home-port
a0a-<infra-iscsi-b-vlan-id> -address <st-node01-infra-iscsi-b-ip>
-netmask <infra-iscsi-b-mask> -status-admin up
3. network interface create -vserver Healthcare SVM -lif iscsi-lif-02a
-service-policy default-data-iscsi -home-node <st-node02> -home-port
a0a-<infra-iscsi-a-vlan-id> -address <st-node02-infra-iscsi-a-ip>
-netmask <infra-iscsi-a-mask> -status-admin up
4. network interface create -vserver Healthcare SVM -lif iscsi-lif-02b
-service-policy default-data-iscsi -home-node <st-node02> -home-port
a0a-<infra-iscsi-b-vlan-id> -address <st-node02-infra-iscsi-b-ip>
-netmask <infra-iscsi-b-mask> -status-admin up
```

In this solution, we created four iSCSI logical interfaces (LIFs), two on each node.

After the FlexPod instance is up and running with vCenter deployed and all ESXi hosts added to it, we need to deploy a Linux VM that acts as a server that connects to and accesses the NetApp ONTAP storage. In this solution, we have installed a CentOS 8 instance in vCenter.

4. Create a LUN.

```
1. lun create -vserver Healthcare_SVM -path /vol/hc_iscsi_vol/iscsi_lun1
-size 200GB -ostype linux -space-reserve disabled
```

For an EHR operational database (ODB), a journal, and application workloads, EHR recommends presenting storage to servers as iSCSI LUNs. NetApp also supports using FCP and NVMe/FC if you have versions of AIX and the RHEL operating systems that are capable, which enhances performance. FCP and NVMe/FC can coexist on the same fabric.

5. Create an igroup.

```
1. igroup create -vserver Healthcare_SVM -igroup ehr -protocol iscsi
-ostype linux -initiator iqn.1994-05.com.redhat:8e91e9769336
```

Igroups are used to allow server access to LUNs. For Linux host, the server IQN can be found in the file /etc/iscsi/initiatorname.iscsi.

6. Map the LUN to the igroup.

```
1. lun mapping create -vserver Healthcare_SVM -path
/vol/hc iscsi vol/iscsi lun1 -igroup ehr -lun-id 0
```

#### Add on-premises FlexPod storage to BlueXP

Complete the following steps to add your FlexPod storage to the working environment using NetApp BlueXP.

- 1. From the navigation menu, select **Storage > Canvas**.
- 2. On the Canvas page, click Add Working Environment and select On-Premises.
- 3. Select On-Premises ONTAP. Click Next.

| 🗖 NetApp | BlueXP                  |                 |                                 | Account Y Wor<br>hybrid_cloud FXP | kspace 🗸    | Connector Y<br>fpsaonprem | ٩ | ¢ ( | 8 |
|----------|-------------------------|-----------------|---------------------------------|-----------------------------------|-------------|---------------------------|---|-----|---|
| 2        | Add Working Environment |                 | Choose a                        | Location                          |             |                           |   |     | × |
| 9        |                         |                 |                                 |                                   |             |                           |   |     |   |
| •        |                         |                 | aws                             | <b>6</b>                          | -           | <b>*</b>                  |   |     |   |
| Ô        |                         | Microsoft Azure | Amazon Web Services             | Google Cloud Platform             | On-Premises |                           |   |     |   |
| at       |                         | •               | Choose                          | Туре                              |             |                           |   |     |   |
| •        | e                       |                 |                                 |                                   |             |                           |   |     |   |
| *        | On-Premises             | ONTAP Loca      | I On-Premises ONTAP<br>(Direct) | E-Series<br>New                   | s           | torageGRID<br>New         |   |     |   |
|          | ~                       |                 |                                 | $\checkmark$                      |             |                           |   |     |   |
|          |                         |                 |                                 |                                   |             |                           |   |     |   |
|          |                         |                 |                                 |                                   |             |                           |   |     |   |
|          |                         |                 | Nex                             | 1                                 |             |                           |   |     | 0 |

4. On the ONTAP Cluster Details page, enter the cluster management IP address and the password for the admin user account. Then click **Add**.

| n Ne | tApp BlueXP            | Account         Workspace         Connector           hybrid_cloud         FXP         Tpisaonprem | ۰. | 0 B |
|------|------------------------|----------------------------------------------------------------------------------------------------|----|-----|
|      | Discover ONTAP Cluster | ONTAP Cluster Details                                                                              |    | ×   |
| 9    |                        | Provide a few details about your ONTAP cluster so BlueXP can discover it.                          |    |     |
| ٠    |                        | Cluster Management IP Address                                                                      |    |     |
| ¢    |                        |                                                                                                    |    |     |
| al   |                        | User Name                                                                                          |    |     |
| ۲    |                        | autoria<br>Democrat                                                                                |    |     |
| •*   |                        |                                                                                                    |    |     |
|      |                        |                                                                                                    |    |     |
|      |                        |                                                                                                    |    |     |
|      |                        |                                                                                                    |    |     |
|      |                        | Add                                                                                                |    | 0   |

5. On the Details and Credentials page, enter a name and description for the working environment, and then click **Go**.

BlueXP discovers the ONTAP cluster and adds it as a working environment on the Canvas.

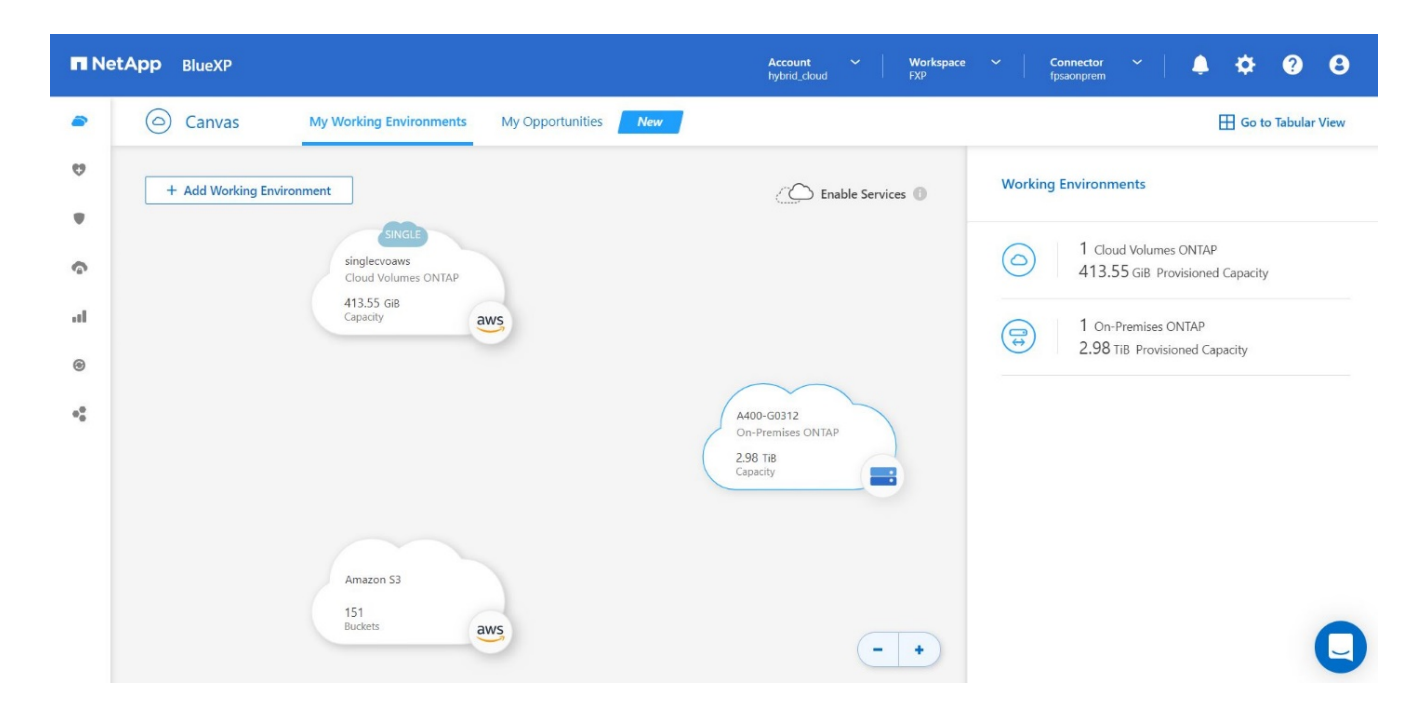

For detailed information, see the page Discover on-premises ONTAP clusters.

Next: SAN configuration.

## **SAN** configuration

#### Previous: Installation and configuration.

This section describes the host-side configuration required by EHR to enable the software to best integrate with NetApp storage. In this segment, we specifically discuss the host integration for Linux operating systems. Use the NetApp Interoperability Matrix Tool (IMT) to validate all versions of software and firmware.

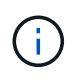

The following configuration steps are specific to the CentOS 8 host that was used in this solution.

### **NetApp Host Utility Kit**

NetApp recommends installing the NetApp Host Utility Kit (Host Utilities) on the operating systems of hosts that are connected to and accessing NetApp storage systems. Native Microsoft Multipath I/O (MPIO) is supported. The OS must be asymmetric logical unit access (ALUA)-capable for multipathing. Installing the Host Utilities configures the host bus adapter (HBA) settings for NetApp storage.

NetApp Host Utilities can be downloaded here. In this solution, we have installed Linux Host Utilities 7.1 on the host.

[root@hc-cloud-secure-1 ~]# rpm -ivh netapp\_linux\_unified\_host\_utilities-7-1.x86 64.rpm

### **Discover ONTAP storage**

Make sure the iSCSI service is running when the log-ins are supposed to occur. To set the log-in mode for a specific portal on a target or for all the portals on a target, use the iscsiadm command.

```
[root@hc-cloud-secure-1 ~]# rescan-scsi-bus.sh
[root@hc-cloud-secure-1 ~]# iscsiadm -m discovery -t sendtargets -p
<iscsi-lif-ip>
[root@hc-cloud-secure-1 ~]# iscsiadm -m node -L all
```

Now you can use sanlun to display information about the LUNs connected to the host. Make sure that you are logged in as root on the host.

```
[root@hc-cloud-secure-1 ~]# sanlun lun show
controller(7mode/E-Series)/
                                    device
                                             host
                                                               lun
vserver(cDOT/FlashRay) lun-pathname filename adapter protocol size
product
Healthcare SVM
                                     /dev/sdb host33 iSCSI
                                                               200g
CDOT
                       /vol/hc iscsi vol/iscsi lun1
Healthcare SVM
                                     /dev/sdc host34 iSCSI
                                                               200q
CDOT
                       /vol/hc_iscsi_vol/iscsi_lun1
```

### **Configure multipathing**

Device Mapper Multipathing (DM-Multipath) is a native multipathing utility in Linux. It can be used for redundancy and to improve performance. It aggregates or combines the multiple I/O paths between servers and storage, so it creates a single device at the OS Level.

1. Before setting up DM-Multipath on your system, make sure that that your system has been updated and includes the device-mapper-multipath package.

```
[root@hc-cloud-secure-1 ~]# rpm -qa|grep multipath
device-mapper-multipath-libs-0.8.4-31.el8.x86_64
device-mapper-multipath-0.8.4-31.el8.x86_64
```

2. The configuration file is the /etc/multipath.conf file. Update the configuration file as shown below.

```
[root@hc-cloud-secure-1 ~] # cat /etc/multipath.conf
defaults {
  path checker
                    readsector0
  no path retry
                     fail
}
devices {
  device {
     vendor
                    "NETAPP "
     product
                     "LUN.*"
     no path retry
                       queue
     path checker
                       tur
   }
}
```

3. Enable and start the multipath services.

```
[root@hc-cloud-secure-1 ~]# systemctl enable multipathd.service
[root@hc-cloud-secure-1 ~]# systemctl start multipathd.service
```

4. Add the loadable kernel module dm-multipath and restart the multipath service. Finally, check the multipathing status.

```
[root@hc-cloud-secure-1 ~]# modprobe -v dm-multipath
insmod /lib/modules/4.18.0-408.el8.x86_64/kernel/drivers/md/dm-
multipath.ko.xz
[root@hc-cloud-secure-1 ~]# systemctl restart multipathd.service
[root@hc-cloud-secure-1 ~]# multipath -ll
3600a09803831494c372b545a4d786278 dm-2 NETAPP,LUN C-Mode
size=200G features='3 queue_if_no_path pg_init_retries 50' hwhandler='1
alua' wp=rw
|-+- policy='service-time 0' prio=50 status=active
| `- 33:0:0:0 sdb 8:16 active ready running
`-+- policy='service-time 0' prio=10 status=enabled
`- 34:0:0:0 sdc 8:32 active ready running
```

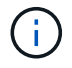

For detailed information about these steps, see here.

#### **Create physical volume**

Use the pycreate command to initialize a block device to be used as a physical volume. Initialization is analogous to formatting a file system.

```
[root@hc-cloud-secure-1 ~]# pvcreate /dev/sdb
Physical volume "/dev/sdb" successfully created.
```

#### Create volume group

To create a volume group from one or more physical volumes, use the vgcreate command. This command creates a new volume group by name and adds at least one physical volume to it.

```
[root@hc-cloud-secure-1 ~]# vgcreate datavg /dev/sdb
Volume group "datavg" successfully created.
```

The vgdisplay command can be used to display volume group properties (such as size, extents, number of physical volumes, and so on) in a fixed form.

```
[root@hc-cloud-secure-1 ~]# vgdisplay datavg
 --- Volume group ---
 VG Name
                       datavg
 System ID
 Format
                       lvm2
 Metadata Areas
                       1
 Metadata Sequence No 1
 VG Access
                       read/write
 VG Status
                       resizable
 MAX LV
                        \cap
 Cur LV
                        0
 Open LV
                        0
 Max PV
                        0
 Cur PV
                       1
 Act PV
                       1
 VG Size
                       <200.00 GiB
                       4.00 MiB
 PE Size
 Total PE
                       51199
 Alloc PE / Size
                   0 / 0
 Free PE / Size
                       51199 / <200.00 GiB
                       C7jmI0-J0SS-Cq91-t6b4-A9xw-nTfi-RXcy28
 VG UUID
```

#### **Create logical volume**

When you create a logical volume, the logical volume is carved from a volume group using the free extents on the physical volumes that make up the volume group.

```
[root@hc-cloud-secure-1 ~]# lvcreate - l 100%FREE -n datalv datavg
Logical volume "datalv" created.
```

This command creates a logical volume called datalv that uses all of the unallocated space in the volume group datavg.

#### Create file system

```
[root@hc-cloud-secure-1 ~]# mkfs.xfs -K /dev/datavg/datalv
meta-data=/dev/datavg/datalv isize=512
                                             agcount=4, agsize=13106944
blks
                                 sectsz=4096 attr=2, projid32bit=1
         =
                                             finobt=1, sparse=1, rmapbt=0
                                crc=1
         =
                                reflink=1
                                             bigtime=0 inobtcount=0
         =
                                bsize=4096
                                             blocks=52427776, imaxpct=25
data
         =
         =
                                sunit=0
                                             swidth=0 blks
                                             ascii-ci=0, ftype=1
naming
        =version 2
                                bsize=4096
loq
        =internal log
                                bsize=4096
                                             blocks=25599, version=2
         _
                                sectsz=4096 sunit=1 blks, lazy-count=1
realtime =none
                                extsz=4096
                                             blocks=0, rtextents=0
```

#### Make folder to mount

```
[root@hc-cloud-secure-1 ~]# mkdir /file1
```

#### Mount the file system

```
[root@hc-cloud-secure-1 ~]# mount -t xfs /dev/datavg/datalv /file1
[root@hc-cloud-secure-1 ~]# df -k
Filesystem
                        1K-blocks
                                    Used Available Use% Mounted on
                                                    0% /dev
                          8072804
                                       0 8072804
devtmpfs
                                       0 8103272 0% /dev/shm
tmpfs
                          8103272
                          8103272
                                     9404 8093868 1% /run
tmpfs
tmpfs
                         8103272
                                       0 8103272
                                                    0% /sys/fs/cgroup
/dev/mapper/cs-root
                        45496624 5642104 39854520 13% /
/dev/sda2
                                           779624 25% /boot
                         1038336 258712
/dev/sda1
                                           605768 2% /boot/efi
                           613184
                                    7416
                                      12
                                           1620640 1% /run/user/42
tmpfs
                          1620652
                                           1620652 0% /run/user/0
tmpfs
                          1620652
                                       0
/dev/mapper/datavg-datalv 209608708 1494520 208114188 1% /file1
```

For detailed information about these tasks, see the page LVM Administration with CLI Commands.

#### **Data generation**

Dgen.pl is a perl script data generator for EHR's I/O simulator (GenerateIO). Data inside the LUNs are generated with the EHR Dgen.pl script. The script is designed to create data similar to what would be found inside an EHR database.

```
[root@hc-cloud-secure-1 ~]# cd GenerateIO-1.17.3/
[root@hc-cloud-secure-1 GenerateIO-1.17.3]# ./dgen.pl --directory /file1
--jobs 80
[root@hc-cloud-secure-1 ~]# cd /file1/
[root@hc-cloud-secure-1 file1]# ls
dir01 dir05 dir09 dir13
                         dir17 dir21 dir25 dir29 dir33
                                                          dir37
dir41 dir45 dir49 dir53
                         dir57 dir61 dir65 dir69 dir73 dir77
dir02 dir06 dir10 dir14
                         dir18 dir22 dir26 dir30 dir34
                                                          dir38
dir42 dir46 dir50 dir54
                         dir58 dir62 dir66 dir70 dir74 dir78
dir03 dir07 dir11 dir15 dir19 dir23 dir27 dir31 dir35 dir39
dir43 dir47 dir51 dir55 dir59 dir63 dir67 dir71 dir75 dir79
dir04 dir08 dir12 dir16 dir20 dir24 dir28 dir32 dir36 dir40
dir44 dir48 dir52 dir56 dir60 dir64 dir68 dir72 dir76
                                                          dir80
[root@hc-cloud-secure-1 file1]# df -k .
Filesystem
                         1K-blocks Used
                                             Available
                                                       Use%
                                                             Mounted
on
/dev/mapper/datavg-datalv 209608708
                                   178167156
                                                       85%
                                                             /file1
                                             31441552
```

While running, the Dgen.pl script uses 85% of the file system for data generation by default.

# Configure SnapMirror replication between on-premises ONTAP and Cloud Volumes ONTAP

NetApp SnapMirror replicates data at high speeds over LAN or WAN, so you get high data availability and fast data replication in both virtual and traditional environments. When you replicate data to NetApp storage systems and continually update the secondary data, your data is kept current and remains available whenever you need it. No external replication servers are required.

Complete the following steps to configure SnapMirror replication between your on-premises ONTAP system and CVO.

- 1. From the navigation menu, select **Storage > Canvas**.
- 2. In Canvas, select the working environment that contains the source volume, drag it to the working environment to which you want to replicate the volume, and then select **Replication**.

| n Net | App BlueXP                                          | Account V Workspace<br>hybrid_cloud FXP | ✓ Connector ✓ ↓ ↓ ↓ ↓ ♀ ♀ 8                        |
|-------|-----------------------------------------------------|-----------------------------------------|----------------------------------------------------|
| -     | Canvas My Working Environments My Opportunities New |                                         | 🖽 Go to Tabular View                               |
| 9     | + Add Working Environment                           | C Enable Services ()                    | A400-G0312 (i) (i) (i) (i) (i) (i) (i) (i) (i) (i) |
|       |                                                     |                                         | _                                                  |
| \$    | 4400-G0312<br>On-Premises ONTAP                     |                                         | DETAILS                                            |
| ы     | Select a service to enable it                       |                                         | On-Premises ONTAP                                  |
| ۲     | O Copy & sync                                       |                                         | SERVICES                                           |
| **    |                                                     |                                         | Backup and recovery Enable + (;)                   |
|       |                                                     |                                         | Copy & sync Sync data +                            |
|       |                                                     |                                         | ▲ Tiering<br>• Off Enable :                        |
|       | 151                                                 |                                         | Classification Enable (:)                          |
|       | Buckets                                             | Reset - +                               | Enter Working Environment                          |

The remaining steps explain how to create a synchronous relationship between Cloud Volumes ONTAP and on-prem ONTAP clusters.

3. **Source and destination peering setup.** If this page appears, select all the intercluster LIFs for the cluster peer relationship.

| n NetApp | BlueXP            | Account V Workspace V Connector V<br>hybrid_child FXP Tpisonperm                                                                                                    | ٩ | ۰ | ? | 8 |
|----------|-------------------|----------------------------------------------------------------------------------------------------|---|---|---|---|
| 8        | Replication Setup | Source Peering Setup                                                                                                    |   |   |   | × |
|          |                   | Select the source LJFs you would like to use for cluster peering setup.<br>Replication requires an initial connection between the two working environments which is called a cluster peer relationship.<br>For more information about LIF selections, see Cloud Manager documentation. |   |   |   |   |
| Ŷ        |                   | intercluster-01                                                                                                    |   |   |   |   |
| al .     |                   | P A400-G0312-01 : a0a-1780     10.61.178.5/27   up     P A400-G0312-02 : a0a-1780     10.61.178.6/27   up                                                                                                    |   |   |   |   |
| •        |                   |                                                                                                    |   |   |   |   |
|          |                   |                                                                                                    |   |   |   |   |
|          |                   |                                                                                                    |   |   |   |   |
|          |                   |                                                                                                    |   |   |   |   |
|          |                   | Continue                                                                                                    |   |   | ( |   |

4. Source Volume Selection. Select the volume that you want to replicate.

| 🗖 Net | App BlueXP                                                                         |                     | Account Y<br>hybrid_cloud     | Workspace Y<br>FXP | Connector 🛩 |                | <b>9 0</b> |
|-------|------------------------------------------------------------------------------------|---------------------|-------------------------------|--------------------|-------------|----------------|------------|
| 8     | Replication Setup                                                                  | Source              | Volume Selection              |                    |             |                | ×          |
| 9     |                                                                                    | Select the volu     | me that you want to replicate |                    |             |                |            |
| •     | A400-G0312                                                                         |                     |                               | hc_iscsi_vol       | ×           | Healthcare_SVM | •          |
| 6     | 1 of 14 Volumes                                                                    |                     |                               |                    |             |                |            |
|       | hc_iscsi_vol                                                                       | ONLINE              |                               |                    |             |                |            |
| ••    | INFO CAPA<br>Storage VM Name Healthcare_S<br>Tiering Policy None<br>Volume Type RW | 500 GB<br>Ullocated |                               |                    |             |                |            |
|       | Cloud Manager 3.9.24 Build: 3 Dec 14, 2022 11:42:27 am UTC                         |                     |                               |                    |             |                | 0          |

5. **Destination disk type and tiering.** If the target is a Cloud Volumes ONTAP system, select the destination disk type and choose whether you want to enable data tiering.

| 🗖 Ne        | tApp BlueXP                                   |                       | Account<br>hybrid_cloud                      | Workspace Y Conr<br>FXP fpsac | nprem | ۵ | ¢ | ? | 8 |
|-------------|-----------------------------------------------|-----------------------|----------------------------------------------|-------------------------------|-------|---|---|---|---|
|             | Replication Setup                             | Dest                  | ination Disk Type and Tie                    | ering                         |       |   |   |   | × |
| е<br>е<br>и | ↑ Previous Step                               | Destination Disk Type |                                              |                               |       |   |   |   |   |
| @<br>••     |                                               | General Purpose SSD   | General Purpose SSD - Dynamic<br>Performance | Throughput Optimized HDD      |       |   |   |   |   |
|             |                                               | S3 Tiering            |                                              | What are storage tier         | 52    |   |   |   |   |
|             | Cloud Manager 3,9.24 Build: 3 Dec 14, 2022 11 | 1:42:27 am UTC        | Continue                                     |                               |       |   |   |   |   |

6. **Destination volume name:** Specify the destination volume name and choose the destination aggregate. If the destination is an ONTAP cluster, you must also specify the destination storage VM.

| 🗖 Ne | tApp BlueXP                                              | Account Y Workspace Y Connector<br>hybrid_cloud FXP fpsaonprem | × ↓ ↓ ↓ ♥ ❷ ❷ |
|------|----------------------------------------------------------|----------------------------------------------------------------|---------------|
|      | Replication Setup                                        | Destination Volume Name                                        | ×             |
| 9    |                                                          |                                                                |               |
|      | ↑ Previous Step                                          | Destination Volume Name                                        |               |
|      |                                                          | hc_iscsi_vol_copy                                              |               |
| Ô    |                                                          | Destination Aggregate                                          |               |
| al   |                                                          | Automatically select the best aggregate                        |               |
| Ø    |                                                          |                                                                |               |
| 0    |                                                          |                                                                |               |
| **   |                                                          |                                                                |               |
|      |                                                          |                                                                |               |
|      |                                                          |                                                                |               |
|      |                                                          |                                                                |               |
|      |                                                          |                                                                |               |
|      |                                                          |                                                                |               |
|      |                                                          | Continue                                                       |               |
|      | Cloud Manager 3.9.24 Build: 3 Dec 14, 2022 11:42:27 am U | TC .                                                           |               |

7. Max transfer rate. Specify the maximum rate (in megabytes per second) at which data can be transferred.

| ■ Net/  | App BlueXP        | Account Y Workspace Y Connector Y<br>hybrid_cloud FXP fpsaonprem                                                                                                    | ٠ | <b>9</b> |
|---------|-------------------|----------------------------------------------------------------------------------------------------|---|----------|
| <i></i> | Replication Setup | Max Transfer Rate                                                                                                    |   |          |
| •       | ↑ Previous Step   | You should limit the transfer rate. An unlimited rate might<br>negatively impact the performance of other applications and it<br>might impact your Internet performance. |   |          |
| ି       |                   | Limited to: 100 MB/s                                                                                                    |   |          |
| •       |                   | <ul> <li>Unlimited (recommended for DR only machines)</li> </ul>                                                                                                    |   |          |
| ••      |                   |                                                                                                    |   |          |
|         |                   |                                                                                                    |   |          |
|         |                   |                                                                                                    |   |          |
|         |                   | Continue                                                                                                    |   | 0        |

8. **Replication policy.** Choose a default policy or click **Additional Policies**, and then select one of the advanced policies. For help, learn about replication policies.

| 🗖 Net   | App BlueXP                          |                                      | Account 🎽 Workspace 🎽 Connector 🎽 🌲 🔅                                                             | 9 8      |
|---------|-------------------------------------|--------------------------------------|---------------------------------------------------------------------------------------------------|----------|
| 8       | Replication Setup                   | Replic                               | ation Policy                                                                                      | $\times$ |
| 9       | ↑ Previous Step                     |                                      |                                                                                                   |          |
| •       |                                     | Default Policies                     | Additional Policies                                                                               |          |
| ۍ<br>ال |                                     | Mirror                               | B Mirror and Backup (1 month retention)                                                           |          |
| •       |                                     | Typically used for disaster recovery | Configures disaster recovery and long-term retention of backups<br>on the same destination volume |          |
| •       |                                     |                                      |                                                                                                   |          |
|         |                                     | More info                            | More info                                                                                         |          |
|         |                                     |                                      |                                                                                                   |          |
|         |                                     |                                      |                                                                                                   |          |
|         | Cloud Manager 3.9.24 Build: 3 Dec 1 | 4, 2022 11:42:27 am UTC              |                                                                                                   | 0        |

9. Schedule. Choose a one-time copy or a recurring schedule. Several default schedules are available. If you want a different schedule, you must create a new schedule on the destination cluster using System Manager.

| n Net | tApp BlueXP       |                                                                | Account<br>hybrid_cloud                                        | ✓         Workspace         ✓         Conr           i         FXP         fpsao | nector ~ 💄 💠 ? 🤅                                                                                      |
|-------|-------------------|----------------------------------------------------------------|----------------------------------------------------------------|----------------------------------------------------------------------------------|----------------------------------------------------------------------------------------------------|
|       | Replication Setup |                                                                | Schedule                                                       |                                                                                  | >                                                                                                    |
| 9     |                   |                                                                |                                                                |                                                                                  |                                                                                                    |
| •     | ↑ Previous Step   |                                                                | Select a replication schedule                                  |                                                                                  |                                                                                                    |
| ଵ     | One-time copy     | hourly                                                         | 8hour                                                          | 5min                                                                             | 10min                                                                                                 |
| al    | No schedule       | <ul> <li>Every hour<br/>Minutes: 5th minute</li> </ul>         | Every day<br>Hours: 2 AM, 10 AM and 6<br>Minutes: 15th minute  | <ul> <li>Every hour<br/>Minutes: 0th, 5th, 10th, 15t</li> </ul>                  | Every hour<br>Minutes: 0th, 10th, 20th, 3                                                             |
| 0     |                   |                                                                |                                                                |                                                                                  |                                                                                                    |
| ••    |                   | daily                                                          | 6-hourly                                                       | 12-hourly                                                                        | weekly                                                                                                |
|       |                   | Every day<br>Hours: 12 AM<br>Minutes: 10th minute              | Every day<br>Hours: 12 AM, 6 AM, 12 PM<br>Minutes: 15th minute | Every day<br>Hours: 12 AM and 12 PM<br>Minutes: 15th minute                      | <ul> <li>Every week</li> <li>Days: Sun</li> <li>Hours: 12 AM</li> <li>Minutes: 15th minute</li> </ul> |
|       |                   | pg-15-minutely                                                 | pg-hourly                                                      | pg-hourly-set2                                                                   | pg-hourly-set3                                                                                        |
|       |                   | <ul> <li>Every hour<br/>Minutes: 10th, 25th, 40th a</li> </ul> | <ul> <li>Every hour<br/>Minutes: 7th minute</li> </ul>         | <ul> <li>Every hour<br/>Minutes: 22nd minute</li> </ul>                          | <ul> <li>Every hour<br/>Minutes: 37th minute</li> </ul>                                               |
|       |                   |                                                                |                                                                |                                                                                  |                                                                                                    |

10. Review. Review your selections and click Go.

| n NetAp | p BlueXP                                |                   | A                                                       | ccount Y Work<br>ybrid_cloud FXP | space Y Connector<br>fpsaonprem | č   ♣ ✿ ?              | 8 |
|---------|-----------------------------------------|-------------------|---------------------------------------------------------|----------------------------------|---------------------------------|------------------------|---|
|         | Replication Setup                       |                   | Review & Ap                                             | prove                            |                                 |                        | × |
| 9       |                                         |                   |                                                         |                                  |                                 |                        |   |
| •       | ↑ Previous Step                         |                   | Review your selection and start                         | the replication process          |                                 |                        |   |
| 6       | Source                                  | Destination       | ✓ I understand that BlueXP will a<br>More information > | llocate the appropriate AWS      | resources to comply with my abo | ove requirements.      |   |
| at      |                                         |                   | Source Volume Allocated Size:                           | 500 GB                           | Destination Aggregate:          | aggr3 (Automatically s |   |
| 0       | A400-G0312                              | singlecvoaws      | Source Volume Used Size:                                | 170.65 GB                        | Destination Storage VM:         | svm_singlecvoaws       |   |
| Ũ       | 1                                       |                   | Source Thin Provisioning:                               | Yes                              | Max Transfer Rate:              | 100 MB/s               |   |
| •       |                                         | ÷                 | Destination Volume Allocated Size                       | e: 500 GB                        | SnapMirror Policy:              | Mirror                 |   |
|         | hc_iscsi_vol                            | hc_iscsi_vol_copy | Destination Volume Disk Type:                           | General Purpose SSD (            | Replication Schedule:           | daily                  |   |
|         |                                         |                   | Destination Thin Provisioning:                          | Yes                              |                                 |                        |   |
|         |                                         |                   |                                                         |                                  |                                 |                        |   |
|         |                                         |                   |                                                         |                                  |                                 |                        |   |
|         |                                         |                   |                                                         |                                  |                                 |                        | - |
|         |                                         |                   | GO                                                      |                                  |                                 |                        |   |
| Clo     | oud Manager 3.9.24 Build: 3 Dec 14, 202 | 2 11:42:27 am UTC |                                                         |                                  |                                 |                        |   |

For detailed information about these configuration steps, see here.

BlueXP starts the data replication process. Now, you can see the **Replication** service that was established between your on-premises ONTAP system and Cloud Volumes ONTAP.

|                                                                                                    | Account Y Warkspace Y Connector Y 🌲 🔅 🕐<br>hybrid_cloud FXP fpsaonprem |  |
|----------------------------------------------------------------------------------------------------|------------------------------------------------------------------------|--|
| Canvas My Working Environments My Opportunities                                                                                                    | S New Go to Tabular View                                               |  |
| + Add Working Environment                                                                                                    | C Enable Services  Working Environments                                |  |
| SINGLE<br>singlecvoaws<br>Cloud Volumes ONTAP                                                                                                    | Cloud Volumes ONTAP     513.55 GiB Provisioned Capacity                |  |
| statute Statute Statut | Replication 1 On-Premises ONTAP<br>3.08 TiB Provisioned Capacity       |  |
| •                                                                                                    | A400-G0312                                                             |  |
|                                                                                                    | On-Premises ONTAP<br>3.08 TiB<br>Capacity                              |  |
|                                                                                                    |                                                                        |  |
| Amazon 53<br>151<br>Buckets awrs                                                                                                    |                                                                        |  |
| ava                                                                                                    |                                                                        |  |

In the Cloud Volumes ONTAP cluster, you can see the newly created volume.

| n Net  | App BlueXP                                           |                          |                                |                              | Account<br>hybrid_cloud | Workspace<br>FXP | ✓ Conne<br>fpsaon | ctor 💙<br>prem |     | ¢ ?        | 8                  |
|--------|------------------------------------------------------|--------------------------|--------------------------------|------------------------------|-------------------------|------------------|-------------------|----------------|-----|------------|--------------------|
|        | a singlec                                            | voaws                    |                                |                              |                         | Switch           | to Advanced View  | AWS            | AM  | /S Managed | Encryption         |
| 9      | Volumes Cos                                          | st Replicati             | ons                            |                              |                         |                  |                   |                | U C | Ŀ          | ~ Ξ                |
| •      | Volumes                                              |                          |                                |                              |                         |                  | hc_iscsi          |                | ×   | Add Volum  | e   🔻              |
| ۍ<br>م | ★ New version available<br>1 of 21 Volumes 500 GB A  | e<br>Niocated   170.02 G | B Total Used (511.70 GB in EBS | , 0 KB In S3)                |                         |                  |                   |                |     | Upgra      | de now <b>&gt;</b> |
| ۲      | hc_iscsi_v                                           | vol_copy                 |                                | ONLINE                       |                         |                  |                   |                |     |            |                    |
| **     | <b>INFO</b><br>Disk Type<br>Tiering Policy<br>Backup | GP2<br>None<br>OFF       | 500 GB<br>Allocated            | <b>170.02 GB</b><br>EBS Used |                         |                  |                   |                |     |            |                    |
|        |                                                      |                          |                                |                              |                         |                  |                   |                |     |            |                    |

You can also verify that the SnapMirror relationship is established between the on-premises volume and the cloud volume.

| n Net | App BlueXP                                                                                      |                                             | Account V Workspace<br>hybrid_cloud FXP | ✓ Connector ✓ fpsaonprem          | <b>≜ ≎ 0 0</b>         |
|-------|-------------------------------------------------------------------------------------------------|---------------------------------------------|-----------------------------------------|-----------------------------------|------------------------|
|       | ( singlecvoaws                                                                                  |                                             | Switch to                               | Advanced View 👔 🛛 AWS             | AWS Managed Encryption |
| 9     | Volumes Cost Replications                                                                       |                                             |                                         |                                   | Ξ                      |
| •     | 1<br>Volume Relationships                                                                       | <b>26 GB</b><br>Cated Capacity              | 0<br>Currently Transferring             | V 1<br>Healthy                    | X 0<br>Failed          |
| al    | Şearch Q 1 relationship                                                                         |                                             |                                         | C Refresh                         | Add / Remove columns   |
| •     | Source • Target Lag Du                                                                          | ration Relationship Status<br>Health Status | Mirror State Lasi<br>Trai               | t Successful Policy<br>nsfer      | Schedule               |
| **    | hc_iscsi_vol         hc_iscsi_vol_copy         An hot           A400-G0312         singlecvoaws | r 🖌 Healthy idle                            | snapmirrored Dec<br>0 By                | : 21, 2022 05:05:00 Mirror<br>/te | daily                  |
|       |                                                                                                 |                                             |                                         |                                   |                        |
|       |                                                                                                 |                                             |                                         |                                   |                        |
|       | Cloud Manager 3.9.24 Build: 3 Dec 14, 2022 11:42:27 am UTC                                      |                                             |                                         |                                   | 0                      |

More information on the replication task can be found under the **Replication** tab.

| n NetA           | PP BlueXP   |                                             |                                             |                              | Account<br>hybrid_cla.                        | Y Workspace Y<br>id FXP              | Connector ~<br>fpsaonprem | ¢ 0 8 |
|------------------|-------------|---------------------------------------------|---------------------------------------------|------------------------------|-----------------------------------------------|--------------------------------------|---------------------------|-------|
|                  | Replication |                                             |                                             |                              |                                               |                                      |                           |       |
| 0                |             |                                             |                                             |                              | $\bigcirc$                                    |                                      |                           |       |
| •                |             | hc_iscsi_vol (A400-G0312)                   | hc_iscsi                                    | i_vol_copy (singlecvoaws)    | Healthy                                       |                                      |                           |       |
| ¢                |             | Source Volume                               | Target Vol                                  | ume                          | Replication Health                            |                                      |                           |       |
| at               |             |                                             |                                             |                              |                                               |                                      |                           |       |
| ۲                |             | Iranster Info                               |                                             |                              |                                               |                                      |                           |       |
| 0 <mark>0</mark> |             | idle<br>Status                              | N/A<br>Type                                 | 101.48 GiB<br>Total Size     | 6 hours 19 minutes 24 secon<br>Lag Duration   | N/A<br>Priority                      |                           |       |
|                  |             | 100 MiB/s<br>Max Transfer Rate              | 34 minutes 9 seconds<br>Total Transfer Time | snapmirrored<br>Mirror State | 170.01 GiB / 0 B<br>Used Size / Used on Cloud | 1:1<br>Network Compression Ratio     |                           |       |
|                  |             | Last Transfer Info                          |                                             |                              |                                               |                                      |                           |       |
|                  |             | Jan 19, 2023, 5:40:04 AM<br>Last Successful | 25.63 KiB<br>Size                           | 2 seconds<br>Duration        | upi<br>Typ                                    | date                                 |                           |       |
|                  |             | Volume Info                                 |                                             |                              |                                               |                                      |                           |       |
|                  |             | Source Availability Zone                    | Healthcare_SVM<br>Source SVM Name           | us-east-1a<br>Destination Av | ailability Zone De                            | n_singlecvoaws<br>stination SVM Name |                           | 0     |

Next: Solution validation.

## **Solution validation**

Previous: SAN configuration.

In this section, we review some solution use cases.

- One of the primary use cases for SnapMirror is data backup. SnapMirror can be used as a primary backup tool by replicating data within the same cluster or to remote targets.
- Using the DR environment to run application development testing (dev/test).
- DR in the event of a disaster in production.
- Data distribution and remote data access.

Notably, the relatively few use cases validated in this solution do not represent the entire functionality of SnapMirror replication.

### Application development and testing (dev/test)

To accelerate application development, you can quickly clone replicated data at the DR site and use it to dev/test applications. The colocation of DR and dev/test environments can significantly improve the utilization of backup or DR facilities, and on-demand dev/test clones provide as many data copies as you need to get to production more quickly.

NetApp FlexClone technology can be used to quickly create a read-write copy of a SnapMirror destination FlexVol volume in case you want to have read-write access of the secondary copy to confirm if all the production data is available.

Complete the following steps to use the DR environment to perform application dev/test:

1. Make a copy of production data. To do so, perform an application snapshot of an on-premises volume. Application snapshot creation consist of three steps: Lock, Snap, and Unlock.

a. Quiesce the file system so that I/O is suspended and applications maintain consistency. Any application writes hitting the filesystem stay in a wait state until the unquiesce command is issued in step c. Steps a, b, and c are executed through a process or a workflow that is transparent and does not affect the application SLA.

```
[root@hc-cloud-secure-1 ~]# fsfreeze -f /file1
```

This option requests the specified filesystem to be frozen from new modifications. Any process attempting to write to the frozen filesystem is blocked until the filesystem is unfrozen.

b. Create a snapshot of the on-prem volume.

A400-G0312::> snapshot create -vserver Healthcare\_SVM -volume hc iscsi vol -snapshot kamini

c. Unquiesce the file system to restart I/O.

[root@hc-cloud-secure-1 ~]# fsfreeze -u /file1

This option is used to un-freeze the filesystem and allow operations to continue. Any filesystem modifications that were blocked by the freeze are unblocked and allowed to complete.

Application-consistent snapshot can also be performed using NetApp SnapCenter, which has the complete orchestration of the workflow outlined above as part of SnapCenter. For detailed information, see here.

2. Perform a SnapMirror update operation to keep the production and DR systems in sync.

```
singlecvoaws::> snapmirror update -destination-path
svm_singlecvoaws:hc_iscsi_vol_copy -source-path
Healthcare_SVM:hc_iscsi_vol
Operation is queued: snapmirror update of destination
"svm singlecvoaws:hc iscsi vol copy".
```

A SnapMirror update can also be performed through the BlueXP GUI under the **Replication** tab.

3. Create a FlexClone instance based on the application snapshot that was taken earlier.

singlecvoaws::> volume clone create -flexclone kamini\_clone -type RW
-parent-vserver svm\_singlecvoaws -parent-volume hc\_iscsi\_vol\_copy
-junction-active true -foreground true -parent-snapshot kamini

[Job 996] Job succeeded: Successful

For the previous task, a new snapshot can also be created, but you must follow the same steps as above to ensure application consistency.

4. Activate a FlexClone volume to bring up the EHR instance in the cloud.

```
singlecvoaws::> lun mapping create -vserver svm_singlecvoaws -path
/vol/kamini_clone/iscsi_lun1 -igroup ehr-igroup -lun-id 0
singlecvoaws::> lun mapping show
Vserver Path Igroup LUN ID
Protocol
------
svm_singlecvoaws
/vol/kamini_clone/iscsi_lun1 ehr-igroup 0 iscsi
```

- 5. Execute the following commands on the EHR instance in the cloud to access the data or filesystem.
  - a. Discover ONTAP storage. Check the multipathing status.

```
sudo rescan-scsi-bus.sh
sudo iscsiadm -m discovery -t sendtargets -p <iscsi-lif-ip>
sudo iscsiadm -m node -L all
sudo sanlun lun show
Output:
controller(7mode/E-Series)/ device host
                                                           lun
vserver(cDOT/FlashRay) lun-pathname filename adapter protocol size
product
_____
_____
svm singlecvoaws
                                 /dev/sda host2 iSCSI
                                                           200q
CDOT
                  /vol/kamini clone/iscsi lun1
sudo multipath -ll
Output:
3600a09806631755a452b543041313053 dm-0 NETAPP,LUN C-Mode
size=200G features='3 queue if no path pg init retries 50'
hwhandler='1 alua' wp=rw
`-+- policy='service-time 0' prio=50 status=active
`- 2:0:0:0 sda 8:0 active ready running
```

b. Activate the volume group.

```
sudo vgchange -ay datavg
Output:
1 logical volume(s) in volume group "datavg" now active
```

c. Mount the file system and display the summary of filesystem information.

```
sudo mount -t xfs /dev/datavg/datalv /file1
cd /file1
df -k .
Output:
Filesystem 1K-blocks Used Available Use%
Mounted on
/dev/mapper/datavg-datalv 209608708 183987096 25621612 88%
/file1
```

This validates that you can use the DR environment for application dev/test. Performing application dev/test on your DR storage allows you to get more use out of resources that might otherwise sit idle much of the time.

#### **Disaster recovery**

SnapMirror technology is also used as a part of DR plans. If critical data is replicated to a different physical location, a serious disaster does not have to cause extended periods of data unavailability for business-critical applications. Clients can access replicated data across the network until the recovery of the production site from corruption, accidental deletion, natural disaster, and so on.

In the case of failback to the primary site, SnapMirror provides an efficient means of resynchronizing the DR site with the primary site, transferring only changed or new data back to the primary site from the DR site by simply reversing the SnapMirror relationship. After the primary production site resumes normal application operations, SnapMirror continues the transfer to the DR site without requiring another baseline transfer.

To perform the validation of a successful DR scenario, complete the following steps:

1. Simulate a disaster on the source (production) side by stopping the SVM that hosts the on-premises ONTAP volume (hc\_iscsi\_vol).

| ≡     |                | yster | n M   | anager               |         | Search actions, objects, a    | ind pages Q          |                     | ? <           | . •      |   |
|-------|----------------|-------|-------|----------------------|---------|-------------------------------|----------------------|---------------------|---------------|----------|---|
| DAS   | HBOARD         | S     | tor   | age VMs              |         |                               |                      |                     |               |          |   |
| INSI  | GHTS           |       | + Ado | •                    |         |                               |                      | Q Search 👲 Download | ⊙ Show/Hide ∨ | ⇒ Filter |   |
| STO   | RAGE ^         |       |       | Name                 | State   | Subtype                       | Configured Protocols | IPspace             | Protection    |          |   |
| Over  | view           |       |       | CI_CIFS_SVM          | running | default                       | SMB/CIFS             | Default             | •             |          |   |
| Volu  | nes            |       |       | CI_SVM               | running | default                       | NFS, iSCSI, FC       | Default             | •             |          |   |
| LUNS  | istency Groups |       |       | Healthcare_SVM       | running | default                       | NFS, İSCSI           | Default             | •             |          |   |
| Shar  | 25             |       |       | Edit                 |         |                               |                      |                     |               |          |   |
| Buck  | ets            |       |       | Delete               |         |                               |                      |                     |               |          |   |
| Qtre  | 25             |       |       | Stop                 |         |                               |                      |                     |               |          |   |
| Quot  | as             |       |       | Trace File Access    |         |                               |                      |                     |               |          |   |
| Tiers | ge vms         |       |       | Login Banner Message |         |                               |                      |                     |               |          |   |
| NET   | WORK ~         |       |       |                      |         |                               |                      |                     |               |          |   |
| EVE   | NTS & JOBS 🗸 🗸 |       |       |                      |         |                               |                      |                     |               |          |   |
| PRO   | TECTION V      |       |       |                      |         |                               |                      |                     |               |          |   |
| ноз   | rs ~           |       |       |                      |         |                               |                      |                     |               |          |   |
| CLU   | STER ~         |       |       |                      |         | Showing 1 - 3 of 3 Storage VM | s                    |                     |               | ← 1 -    | ÷ |

Make sure that SnapMirror replication is already set up between the on-premises ONTAP in FlexPod instance and Cloud Volumes ONTAP in AWS, so that you can create frequent application snapshots.

After the SVM has been stopped, the hc\_iscsi\_vol volume is not visible in BlueXP.

| n Ne | App BlueXP Account ~ Workspace ~ Connector ~ A & ? 8                                                |   |
|------|----------------------------------------------------------------------------------------------------|---|
|      | A400-G0312 Overview Volumes Switch to Advanced View 1 Timeline C ()                                 | ) |
| ø    |                                                                                                    |   |
| ٠    | Volumes Summary 8 262.53 GiB 0.16 GiB 0 GiB                                                         |   |
| 0    | Kolunika Provisionika capacity Doke a reserved capacity Preted Data                                 |   |
| al   | 0 / 8 Volumes Add Volume Add Volume                                                                 |   |
| ۲    | Volume Name 🗧 State 👳 🕴 Storage VM 🔅 Provisioned 🔅 Used & Reserved 🗧 Tiered Data 🔅 Protection 👳 🗧 🛨 |   |
| ••   |                                                                                                    |   |
|      | No Table Data                                                                                       |   |
|      |                                                                                                    |   |

- 2. Activate DR in CVO.
  - a. Break the SnapMirror replication relationship between on-prem ONTAP and Cloud Volumes ONTAP and promote the CVO destination volume (hc\_iscsi\_vol\_copy) to production.

| 🗖 Ne | tApp BlueXP                   | Account ∽<br>hybrid_doud                                                                                | Workspace<br>FXP |                      | pnnector 🗠       | ۵  | ¢ | ? | 8 |
|------|-------------------------------|----------------------------------------------------------------------------------------------------|------------------|----------------------|------------------|----|---|---|---|
| 2    | Replication                   |                                                                                                    |                  |                      |                  |    |   |   |   |
| Q    |                               |                                                                                                    |                  |                      |                  |    |   |   |   |
| •    | 1<br>Volume Relationship      | 170.86 GiB     B     Currently Transferring                                                             | O 1<br>Healthy   | Ø                    | 0<br>Failed      |    |   |   |   |
| al   | 1 Volume Belationshin         | Break Relationship                                                                                      |                  |                      |                  | QC |   |   |   |
| ©    | Health Status   Source Volume | Are you sure that you want to break the relationship between "hc_iscsi_vol" and<br>"hc_iscsi_vol_copy"? | tate             | + Last Suc           | cessful Transfer | •  |   |   |   |
| Ť    | hc.jscsi_vol     A400-G0312   | Break Cancel                                                                                            | pred             | Jan 24, 2<br>3.2 KiB | 023, 5:40:04 AM  |    |   |   |   |
|      |                               |                                                                                                    |                  |                      |                  |    |   |   |   |
|      |                               |                                                                                                    |                  |                      |                  |    |   |   |   |
|      |                               |                                                                                                    |                  |                      |                  |    |   |   |   |
|      |                               |                                                                                                    |                  |                      |                  |    |   | ( |   |

After the SnapMirror relationship is broken, the destination volume type changes from data protection (DP) to read/write (RW).

singlecvoaws::> volume show -volume hc\_iscsi\_vol\_copy -fields typev
server volume type
-----svm\_singlecvoaws hc\_iscsi\_vol\_copy RW

b. Activate the destination volume in Cloud Volumes ONTAP to bring up the EHR instance on an EC2 instance in the cloud.

c. To access the data and filesystem on the EHR instance in the cloud, first discover the ONTAP storage and verify multipathing status.

```
sudo rescan-scsi-bus.sh
sudo iscsiadm -m discovery -t sendtargets -p <iscsi-lif-ip>
sudo iscsiadm -m node -L all
sudo sanlun lun show
Output:
                           device host
controller(7mode/E-Series)/
                                                              lun
vserver(cDOT/FlashRay) lun-pathname filename adapter protocol size
product
_____
                                  /dev/sda host2 iSCSI 200g
svm singlecvoaws
CDOT
                 /vol/hc iscsi vol copy/iscsi lun1
sudo multipath -ll
Output:
3600a09806631755a452b543041313051 dm-0 NETAPP,LUN C-Mode
size=200G features='3 queue if no path pg init retries 50'
hwhandler='1 alua' wp=rw
`-+- policy='service-time 0' prio=50 status=active
`- 2:0:0:0 sda 8:0 active ready running
```

d. Then activate the volume group.

```
sudo vgchange -ay datavg
Output:
1 logical volume(s) in volume group "datavg" now active
```

e. Finally, mount the file system and display the filesystem information.

```
sudo mount -t xfs /dev/datavg/datalv /file1
cd /file1
df -k .
Output:
Filesystem 1K-blocks Used Available Use%
Mounted on
/dev/mapper/datavg-datalv 209608708 183987096 25621612 88%
/file1
```

This output shows that users can access replicated data across the network until the recovery of the production site from disaster.

f. Reverse the SnapMirror relationship. This operation reverses the roles of the source and destination volumes.

| n Ne | tApp BlueXP |                   |                            | Account ~<br>hybrid doud                                                                                                    | Workspa<br>EXP |   | Connector ~<br>fpsaonprem           | ۰   | ¢ | 0 | 8 |
|------|-------------|-------------------|----------------------------|----------------------------------------------------------------------------------------------------|----------------|---|-------------------------------------|-----|---|---|---|
|      | Replication | on                |                            |                                                                                                    |                |   |                                     |     |   |   |   |
| Q    |             |                   |                            |                                                                                                    |                |   |                                     |     |   |   |   |
| •    |             | Ð                 | 1<br>felome Relationship   | Reverse Relationship                                                                                                    | l<br>Institute |   | ⊗ 0<br>railed                       |     |   |   |   |
| 0    |             |                   | winne reasonship           | The operation resources the roles of the source and destination volumer. Contents from t                                                                                                    | the            |   | Fallow                              |     |   |   |   |
| al   |             | 1 Volume Relation | nship                      | original source volume are overwritten by contents of the destination volume.                                                                                                    | une            |   |                                     | Q C |   |   |   |
| ۲    |             | Health Status 🕴   | Source Volume              | $\begin{array}{c} & & & \\ & & \\ \hline \end{array} \rightarrow \begin{array}{c} & & \\ & & \\ & & $ | tate           | • | Last Successful Transfer            | Θ   |   |   |   |
| 00   |             | Ø                 | hc_iscsi_vol<br>A400-G0312 | Notice: Any data written to the original source volume between the last data<br>replication and the time that the source volume was disabled is not preserved.                                                                                                    | rored          |   | Jan 25, 2023, 5:40:05 AM<br>3.2 KiB |     |   |   |   |
|      |             |                   |                            | Reverse Cancel                                                                                                    |                |   |                                     |     |   |   |   |
|      |             |                   |                            |                                                                                                    |                |   |                                     |     |   |   |   |
|      |             |                   |                            |                                                                                                    |                |   |                                     |     |   | ( | 0 |

When this operation is performed, the contents from the original source volume are overwritten by the contents of the destination volume. This is helpful when you want to reactivate a source volume that went offline.

Now the CVO volume (hc\_iscsi\_vol\_copy) becomes the source volume, and the on-premises volume (hc iscsi vol) becomes the destination volume.

| II N | etApp BlueXP |                    |                   |   |                     |   |                       | Account<br>hybrid_cloud |         | Workspace<br>FXP |     | Connector Y<br>fpsaonprem | •   | <b>\$</b> | ? | 8 |
|------|--------------|--------------------|-------------------|---|---------------------|---|-----------------------|-------------------------|---------|------------------|-----|---------------------------|-----|-----------|---|---|
| 8    | Replication  | on                 |                   |   |                     |   |                       |                         |         |                  |     |                           |     |           |   |   |
| 9    |              |                    |                   |   |                     |   |                       |                         |         |                  |     |                           |     |           |   |   |
| ٠    |              | 1                  |                   | ଜ | 171.45 Gib          |   | [⊒→] 0                |                         | $\odot$ | 1                |     | ⊗ 0                       |     |           |   |   |
| 6    |              | Vol                | ume Relationship  |   | Replicated Capacity |   | Currently Trans       | ferring                 |         | Healthy          |     | Failed                    |     |           |   |   |
| al   |              | 1 Volume Relations | ip                |   |                     |   |                       |                         |         |                  |     |                           | Q C |           |   |   |
| ۲    |              | Health Status 💠    | Source Volume     | • | Target Volume       | • | Total Transfer Time 🔹 | Status                  | T M     | lirror State     | ÷ Î | Last Successful Transfer  | 0   |           |   |   |
| ••   |              |                    | hc iscsi vol copy |   | hc isosi vol        |   |                       |                         |         |                  |     | Jan 25, 2022, 2:05:44 PM  |     |           |   |   |
|      |              | $\odot$            | singlecvoaws      |   | A400-G0312          |   | 1 minute 10 seconds   | idle                    | sn      | apmirrored       |     | 1.59 GiB                  |     |           |   |   |

Any data written to the original source volume between the last data replication and the time that the source volume was disabled is not preserved.

g. To verify write access to the CVO volume, create a new file on the EHR instance in the cloud.

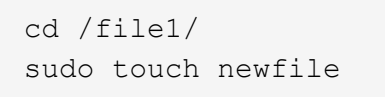

When the production site is down, clients can still access the data and also perform writes to the Cloud Volumes ONTAP volume, which is now the source volume.

In the case of failback to the primary site, SnapMirror provides an efficient means of resynchronizing the DR site with the primary site, transferring only changed or new data back to the primary site from the DR site by

simply reversing the SnapMirror relationship. After the primary production site resumes normal application operations, SnapMirror continues the transfer to the DR site without requiring another baseline transfer.

This section illustrates the successful resolution of a DR scenario when the production site is hit by disaster. Data can now be safely consumed by applications that can now serve the clients while the source site goes through restoration.

#### Verification of data on the production site

After the production site is restored, you must make sure that the original configuration is restored and clients are able to access the data from the source site.

In this section, we talk about bringing up the source site, restoring the SnapMirror relationship between onpremises ONTAP and Cloud Volumes ONTAP, and finally performed a data integrity check on the source end.

The following procedure can be used for the verification of data on the production site:

1. Make sure that the source site is now up. To do so, start the SVM that hosts the on-premises ONTAP volume (hc\_iscsi\_vol).

| ≡           | ONTAP System Manager |   |     |                      |         | Search actions, objects, a    | and pages Q          |                       | 0             | $\leftrightarrow$ | •        |   |
|-------------|----------------------|---|-----|----------------------|---------|-------------------------------|----------------------|-----------------------|---------------|-------------------|----------|---|
| DAS         | HBOARD               |   | Sto | orage VMs            |         |                               |                      |                       |               |                   |          |   |
| INS         | GHTS                 |   | + / | Add                  |         |                               |                      | 🔍 Search 🛛 👲 Download | • Show / Hide | <b>v</b> =        | F Filter |   |
| STO         | RAGE                 | ^ |     | Name                 | State   | Subtype                       | Configured Protocols | IPspace               | Protection    |                   |          |   |
| Over        | view                 |   |     | CI_CIFS_SVM          | running | default                       | SMB/CIFS             | Default               | •             |                   |          |   |
| Volu        | mes                  |   |     | CI_SVM               | running | default                       | NFS, İSCSI, FC       | Default               | •             |                   |          |   |
| Con         | sistency Groups      |   |     | Healthcare_SVM       | stopped | default                       |                      | Default               | •             |                   |          |   |
| Shar        | es                   |   |     | Delete               |         |                               |                      |                       |               |                   |          |   |
| Buck        | æts                  |   |     | Start                |         |                               |                      |                       |               |                   |          |   |
| Qtre<br>Quo | es<br>tas            |   |     | Login Banner Message |         |                               |                      |                       |               |                   |          |   |
| Stor        | age VMs              |   |     |                      |         |                               |                      |                       |               |                   |          |   |
| Tiers       |                      |   |     |                      |         |                               |                      |                       |               |                   |          |   |
| NET         | WORK                 | ~ |     |                      |         |                               |                      |                       |               |                   |          |   |
| EVE         | NTS & JOBS           | ~ |     |                      |         |                               |                      |                       |               |                   |          |   |
| PRC         | TECTION              | ~ |     |                      |         |                               |                      |                       |               |                   |          |   |
| HOS         | TS                   | ~ |     |                      |         |                               |                      |                       |               |                   |          |   |
| CLU         | STER                 | ~ |     |                      |         | Showing 1 - 3 of 3 Storage VM | ls                   |                       |               | ÷                 | 1        | ÷ |

2. Break the SnapMirror replication relationship between Cloud Volumes ONTAP and on-premises ONTAP and promote the on-premises volume (hc\_iscsi\_vol) back to production.

| 🖬 Ne       | tApp BlueXP                      | Account 👻<br>Hybrid_cloud                                                            | Workspac<br>FXP |            | Connector ~<br>fpsaonprem        | 4  | ¢ 0 | • • |
|------------|----------------------------------|--------------------------------------------------------------------------------------|-----------------|------------|----------------------------------|----|-----|-----|
| 8          | Replication                      |                                                                                      |                 |            |                                  |    |     |     |
| ø          |                                  |                                                                                      |                 |            |                                  |    |     |     |
|            | <b>e</b> 1                       | (д) 171.45 дів 😝 0 🔗                                                                 | 1               |            | ⊗ 0                              |    |     |     |
| 6          | Volume Relationship              | Replicated Capacity Currently Transferring                                           | Healthy         |            | Failed                           |    |     |     |
| al         |                                  | Break Relationship                                                                   |                 |            |                                  |    |     |     |
| ۲          | 1 Volume Relationship            | Are you sure that you want to break the relationship between "ho isosi you cony" and |                 |            |                                  | QC |     |     |
|            | Health Status 🗧 🕴 Source Volume  | "hc_iscsi_vol"?                                                                      | tate            |            |                                  | Ð  |     |     |
| * <u>*</u> | hc.issi_vol_copy<br>singlecroaws | Break Cancel                                                                         | ored            | Jar<br>1.5 | n 25, 2023, 2:05:44 PM<br>59 GIB |    |     |     |

After the SnapMirror relationship is broken, the on-premises volume type changes from data protection (DP) to read/write (RW).

3. Reverse the SnapMirror relationship. Now, the on-premises ONTAP volume (hc\_iscsi\_vol) becomes the source volume as it was earlier, and the Cloud Volumes ONTAP volume (hc\_iscsi\_vol\_copy) becomes the destination volume.

| n Ne | tApp BlueXP                        |                                                                                                    | Workspace ~<br>FXP |                                      | <b>A</b> 3 | ≎ 0 | 8 |
|------|------------------------------------|----------------------------------------------------------------------------------------------------|--------------------|--------------------------------------|------------|-----|---|
| 8    | Replication                        |                                                                                                    |                    |                                      |            |     |   |
| e    |                                    |                                                                                                    |                    |                                      |            |     |   |
| •    | Uolume Relationship                | Reverse Relationship                                                                                                    | ealthy             | ⊗ 0<br>Failed                        |            |     |   |
| al   | 1 Volume Relationship              | This operation reverses the roles of the source and destination volumes. Contents from the<br>original source volume are overwritten by contents of the destination volume. |                    |                                      | QC         |     |   |
|      | Health Status 🔹 🕴 Source Volume    | → hc_iscsi_vol<br>New Source Volume → hc_iscsi_vol_copy<br>New Destination Volume                                                                                           | tate ÷ (           | Last Successful Transfer             | θ          |     |   |
| ••   | hc_iscsi_vol_copy     singlecvoaws | Notice: Any data written to the original source volume between the last data<br>replication and the time that the source volume was disabled is not preserved.              | aff                | Jan 25, 2023, 2:05:44 PM<br>1.59 GiB |            |     |   |
|      |                                    | Reverse Cancel                                                                                                    |                    |                                      |            |     |   |

By following these steps, we have successfully restored the original configuration.

4. Reboot the on-premises EHR instance. Mount the filesystem and verify that the newfile that you created on the EHR instance in the cloud when production was down now exists here as well.

[root@hc-cloud-secure-1 ~]# mount -t xfs /dev/datavg/datalv /file1 [root@hc-cloud-secure-1 ~]# cd /file1/ [root@hc-cloud-secure-1 file1]# ls dir01 dir05 dir09 dir13 dir17 dir21 dir25 dir29 dir33 dir37 dir41 dir45 dir49 dir53 dir57 dir61 dir65 dir69 dir73 dir77 kamini dir02 dir06 dir10 dir14 dir18 dir22 dir26 dir30 dir34 dir38 dir42 dir46 dir50 dir54 dir58 dir62 dir66 dir70 dir74 dir78 latest file dir03 dir07 dir11 dir15 dir19 dir23 dir27 dir31 dir35 dir39 dir43 dir47 dir51 dir55 dir59 dir63 dir67 dir71 dir76 dir79 newfile dir04 dir08 dir12 dir16 dir20 dir24 dir24 dir28 dir36 dir46 dir48 dir48 dir52 dir56 dir56 dir66 dir67 dir71 dir76 dir79 We can infer that the data replication from the source to the destination has been completed successfully and that data integrity has been maintained. This completes the verification of data on the production site.

Next: Conclusion.

# Conclusion

Previous: Solution validation.

Building a hybrid cloud is a goal for most healthcare organizations to provide data availability at any time. In this solution, we implemented a FlexPod hybrid cloud solution with Cloud Volumes ONTAP, utilizing NetApp SnapMirror replication technology to validate some use cases to back up and recover healthcare applications and workloads.

FlexPod, a rigorously tested and prevalidated converged infrastructure from the strategic partnership of Cisco and NetApp is designed to deliver predictable low-latency system performance and high availability. This approach results in EHR high comfort levels and ultimately the best response time for users of the EHR system.

With NetApp, you can run EHR production, disaster recovery, backup, or tiering in the cloud just like you would run NetApp storage features in an on-premises datacenter. With NetApp Cloud Volumes ONTAP, NetApp provides the enterprise-class capabilities and the performance required to effectively run EHR in the cloud. NetApp cloud options provide block-over-iSCSI and file-over-NFS or SMB.

This solution caters to the need of healthcare organizations and enables them to take a step towards their digital transformation. It can also help them manage their applications and workloads in an efficient manner.

Next: Where to find additional information.

## Where to find additional information

#### Previous: Conclusion.

To learn more about the information that is described in this document, review the following documents and/or websites:

FlexPod Home Page

https://www.flexpod.com

Cisco validated Design and deployment guides for FlexPod

https://www.cisco.com/c/en/us/solutions/design-zone/data-center-design-guides/flexpod-design-guides.html

NetApp BlueXP

https://bluexp.netapp.com/

NetApp Cloud Volumes ONTAP

https://docs.netapp.com/us-en/cloud-manager-cloud-volumes-ontap/concept-overview-cvo.html

• Quick start for Cloud Volumes ONTAP in AWS

https://docs.netapp.com/us-en/cloud-manager-cloud-volumes-ontap/task-getting-started-aws.html

SnapMirror Replication

https://docs.netapp.com/us-en/cloud-manager-replication/concept-replication.html

• TR-3928: NetApp best practices for Epic

https://www.netapp.com/pdf.html?item=/media/17137-tr3928pdf.pdf

• TR-4693: FlexPod Datacenter for Epic EHR Deployment Guide

https://www.netapp.com/media/10658-tr-4693.pdf

FlexPod for Epic

https://www.cisco.com/c/en/us/td/docs/unified\_computing/ucs/UCS\_CVDs/flexpod\_xseries\_vmw\_epic.html

NetApp Interoperability Matrix Tool

http://support.netapp.com/matrix/

Cisco UCS Hardware and Software Interoperability Tool

http://www.cisco.com/web/techdoc/ucs/interoperability/matrix/matrix.html

• VMware Compatibility Guide

http://www.vmware.com/resources/compatibility/search.php

#### Version history

| Version     | Date       | Document version history |
|-------------|------------|--------------------------|
| Version 1.0 | March 2023 | Initial version          |

#### **Copyright information**

Copyright © 2025 NetApp, Inc. All Rights Reserved. Printed in the U.S. No part of this document covered by copyright may be reproduced in any form or by any means—graphic, electronic, or mechanical, including photocopying, recording, taping, or storage in an electronic retrieval system—without prior written permission of the copyright owner.

Software derived from copyrighted NetApp material is subject to the following license and disclaimer:

THIS SOFTWARE IS PROVIDED BY NETAPP "AS IS" AND WITHOUT ANY EXPRESS OR IMPLIED WARRANTIES, INCLUDING, BUT NOT LIMITED TO, THE IMPLIED WARRANTIES OF MERCHANTABILITY AND FITNESS FOR A PARTICULAR PURPOSE, WHICH ARE HEREBY DISCLAIMED. IN NO EVENT SHALL NETAPP BE LIABLE FOR ANY DIRECT, INDIRECT, INCIDENTAL, SPECIAL, EXEMPLARY, OR CONSEQUENTIAL DAMAGES (INCLUDING, BUT NOT LIMITED TO, PROCUREMENT OF SUBSTITUTE GOODS OR SERVICES; LOSS OF USE, DATA, OR PROFITS; OR BUSINESS INTERRUPTION) HOWEVER CAUSED AND ON ANY THEORY OF LIABILITY, WHETHER IN CONTRACT, STRICT LIABILITY, OR TORT (INCLUDING NEGLIGENCE OR OTHERWISE) ARISING IN ANY WAY OUT OF THE USE OF THIS SOFTWARE, EVEN IF ADVISED OF THE POSSIBILITY OF SUCH DAMAGE.

NetApp reserves the right to change any products described herein at any time, and without notice. NetApp assumes no responsibility or liability arising from the use of products described herein, except as expressly agreed to in writing by NetApp. The use or purchase of this product does not convey a license under any patent rights, trademark rights, or any other intellectual property rights of NetApp.

The product described in this manual may be protected by one or more U.S. patents, foreign patents, or pending applications.

LIMITED RIGHTS LEGEND: Use, duplication, or disclosure by the government is subject to restrictions as set forth in subparagraph (b)(3) of the Rights in Technical Data -Noncommercial Items at DFARS 252.227-7013 (FEB 2014) and FAR 52.227-19 (DEC 2007).

Data contained herein pertains to a commercial product and/or commercial service (as defined in FAR 2.101) and is proprietary to NetApp, Inc. All NetApp technical data and computer software provided under this Agreement is commercial in nature and developed solely at private expense. The U.S. Government has a non-exclusive, non-transferrable, nonsublicensable, worldwide, limited irrevocable license to use the Data only in connection with and in support of the U.S. Government contract under which the Data was delivered. Except as provided herein, the Data may not be used, disclosed, reproduced, modified, performed, or displayed without the prior written approval of NetApp, Inc. United States Government license rights for the Department of Defense are limited to those rights identified in DFARS clause 252.227-7015(b) (FEB 2014).

#### **Trademark information**

NETAPP, the NETAPP logo, and the marks listed at http://www.netapp.com/TM are trademarks of NetApp, Inc. Other company and product names may be trademarks of their respective owners.